## 畅想之星电子图书馆使用说明

畅想之星数字图书馆可通过网页、微信、APP 等多种方式,在校内、校外均可访问阅读。

1、网址访问:

在浏览器地址栏输入网址:

https://www.cxstar.com/Home/Default?pinst=1f97b3cb0001310bc e,在统一身份认证窗口输入学工号,完成认证后可阅读图书。手机、 PC浏览器均可访问。

| 3:14                       | @ 0 t.4*.4                               | BD 51% | 3:15 🕿 🖥 | 0.0           | -           | @L               | 154180   | 51%     |
|----------------------------|------------------------------------------|--------|----------|---------------|-------------|------------------|----------|---------|
| 🔹 🔘 authserver.n           | tvu edu.on/iiuthi                        | 0      | •        | ē m.cxs       | star.com    |                  |          | 0       |
|                            | ireas -                                  |        | 0 44#    | **1           |             |                  | Q        | ≣       |
| <b>()</b>                  | L私書大学<br>Nacatoma University<br>IIII III |        | 會获       | 迎3<br>奖作      | 2學奖         | 3                | R        | A Dames |
| ≛ 用户名                      |                                          |        | <b>*</b> | U             | 000<br>mere | 8                | <b>驼</b> | ~       |
|                            |                                          |        |          |               |             | 105              | 71       |         |
| 4                          | 27                                       |        | R        | <b>双</b> ᆍ!   | 1 -B        | aa /             |          |         |
| 一面有关登录                     | 8121                                     | 8481   | 猜您喜:     | 欧             |             |                  | 18-1     | IO.     |
| \$18-412-\$5               | 以下方式音乐                                   |        |          |               | 产<br>元宇     | 北宙 (2)           | 宇前大技     |         |
|                            |                                          |        | IT PJ 40 | ÷             | 产业元字        | ā 元字<br>术        | in C     | 89      |
|                            |                                          |        | 杨寒听      | ŧ.            |             |                  | 95       | 6.2     |
| $\leftarrow \rightarrow c$ | C) (I)                                   | ::     | ~        | $\rightarrow$ |             | $(\overline{0})$ | ;        | :       |
|                            |                                          | 11     |          |               |             |                  |          |         |

或在校内输入网址: http://172.20.3.124:5000, 可直接阅读, 无需认证。

2、微信公众号:

关注"南通职业大学图书馆"公众号、或直接扫码,完成身份认

证后,可进入畅想之星微信阅读。

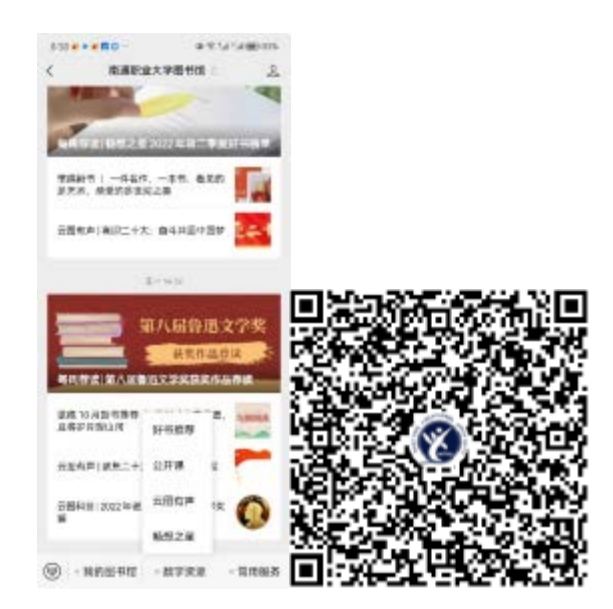

3、畅想之星 APP

在手机应用市场下载"畅想之星"APP,选择图书馆"南通职业 大学",认证成功后可阅读。

| 12:19 • • • • • • • • • • • • • • • • • • •                                                                     | @ \$1.4 % MO 725 | 12:19         |         | @ \$1.4%.d.BD 711 |  |  |  |
|----------------------------------------------------------------------------------------------------|------------------|---------------|---------|-------------------|--|--|--|
| 登录                                                                                                    |                  | く 选择图书馆       |         |                   |  |  |  |
| ₩<br>「<br>「<br>「<br>「<br>「<br>「<br>「<br>「<br>「<br>」<br>」<br>」<br>」<br>」<br>」<br>」<br>」<br>」<br>」<br>」<br>」<br>」 |                  | ○ 實權人最考察者称    |         |                   |  |  |  |
|                                                                                                    |                  |               |         |                   |  |  |  |
|                                                                                                    |                  | 南،通工宣抚帅学院     |         |                   |  |  |  |
| 松思中心                                                                                                    | 這样很 书馆 >         | 南诸东之东         | 经技术学店   |                   |  |  |  |
| 1 (10)(0)(0)(0)(0)(0)(0)(0)(0)(0)(0)(0)(0)(0                                                                    | 南道科技职业学院         |               |         |                   |  |  |  |
| a mover                                                                                                    | 0                | 南通理工学院        |         |                   |  |  |  |
| _                                                                                                    |                  | -             | 6511912 |                   |  |  |  |
|                                                                                                    |                  | 南道市面书         |         |                   |  |  |  |
| 记住密码                                                                                                    |                  | 麻婆亞金大学<br>NHD |         |                   |  |  |  |
|                                                                                                    |                  |               |         |                   |  |  |  |
|                                                                                                    | <b>新想中心</b>      |               |         |                   |  |  |  |
|                                                                                                    | 226t             |               |         |                   |  |  |  |
|                                                                                                    |                  | 北京            |         | 3                 |  |  |  |
| 网络型                                                                                                    | 染ただ              | 服式            |         | 3                 |  |  |  |
| •                                                                                                    |                  | 1.16          |         |                   |  |  |  |
| — 我已與彼并同意《用                                                                                                    | <del>ХЛ</del> >  |               |         |                   |  |  |  |
|                                                                                                    |                  |               |         |                   |  |  |  |